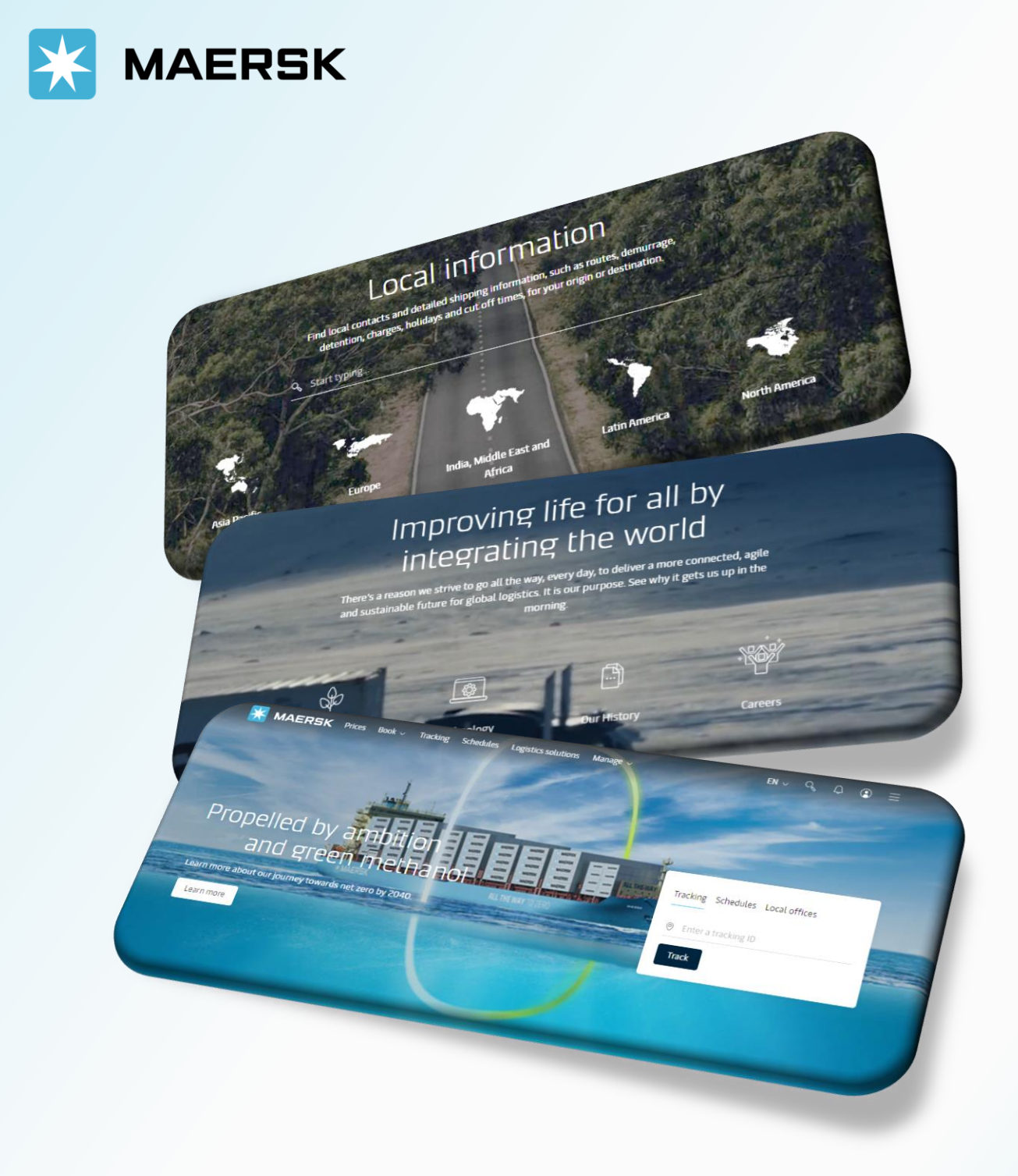

# RELEASE OBL AT DESTINATION

WEBSITE MAERSK.COM WELCOME TO OUR WEBSITE GUIDANCE

## **RELEASE OBL AT DESTINATION**

#### WEBSITE INSTRUCTION

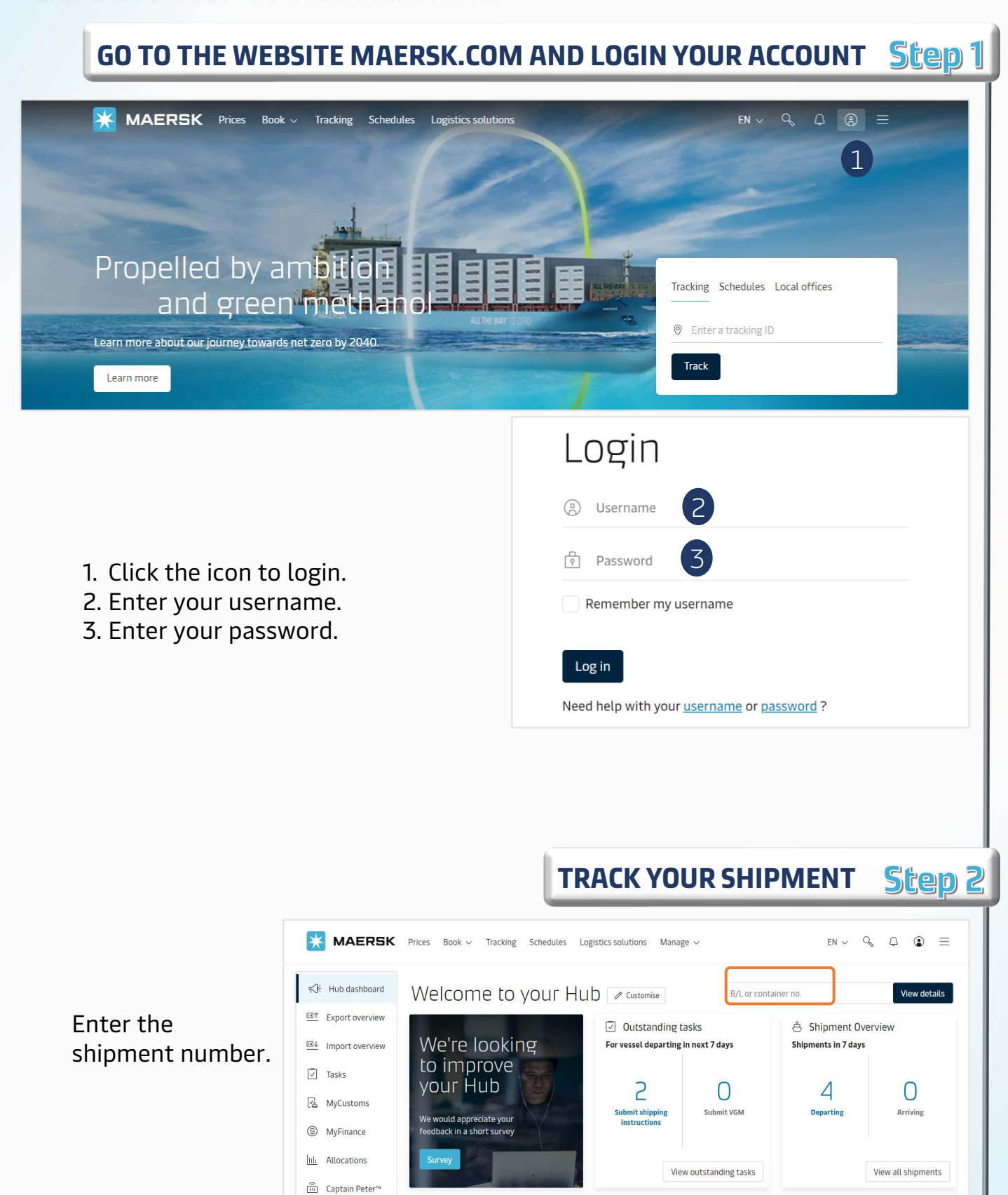

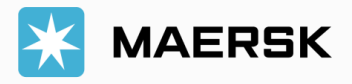

## **RELEASE OBL AT DESTINATION**

### WEBSITE INSTRUCTION

**STEP 3** 

**GO TO B/L RELEASE FUNCTION** 

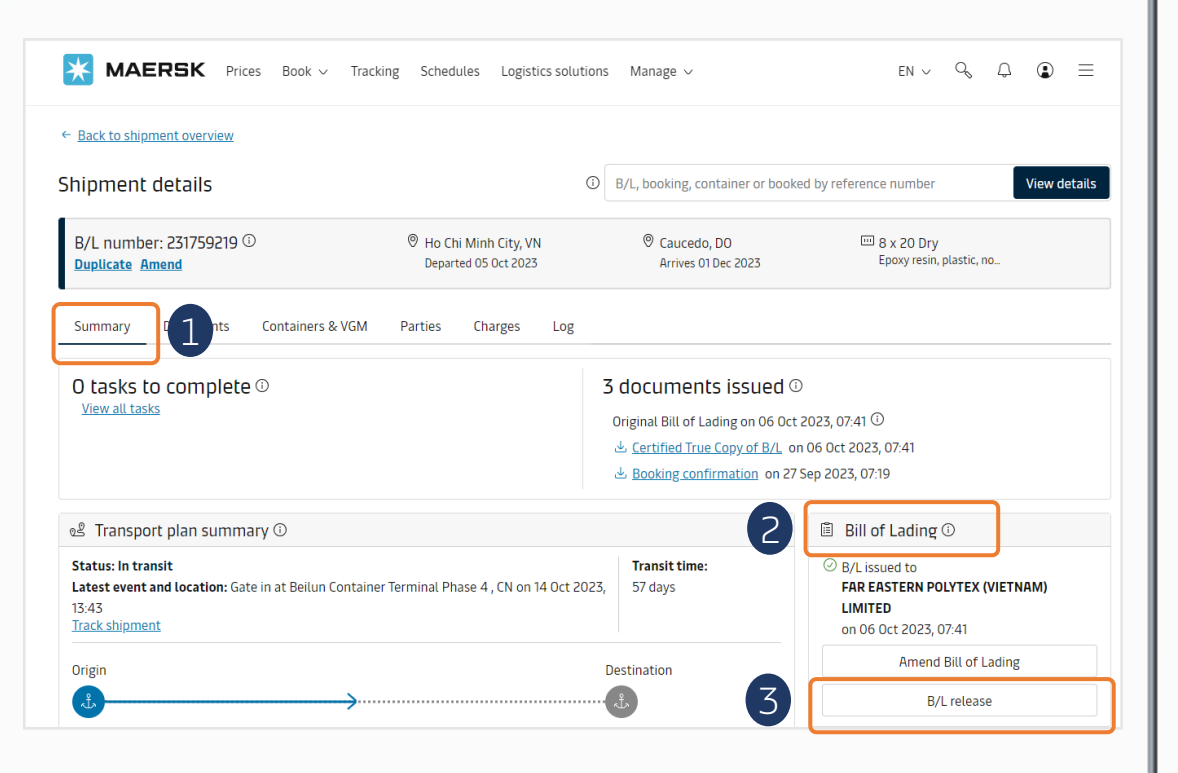

- 1. Check at Summary.
- 2. Find **Bill of lading** box (down + on the right).
- 3. Click on **B/L release**.

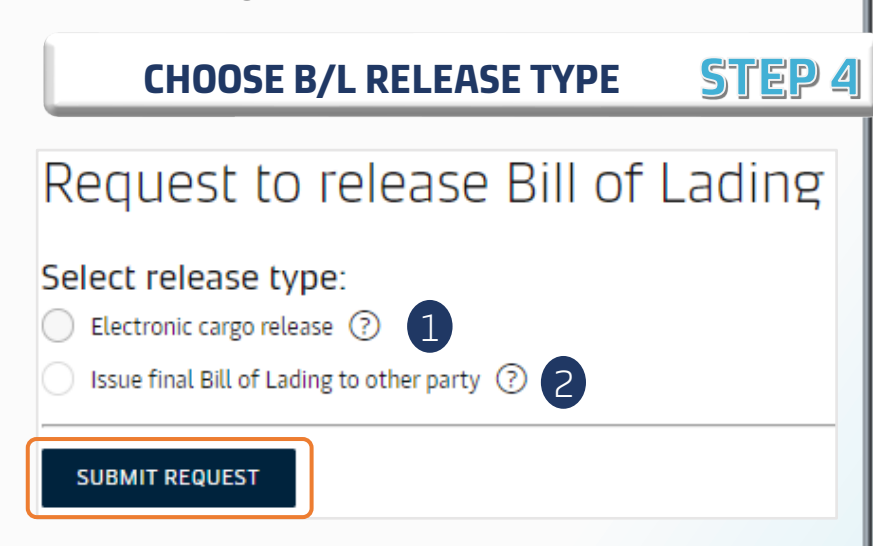

- 1. Select release type then fulfill requested information\*
- 2. Submit request

\* Choose the destination party to receive cargo and complete the release information

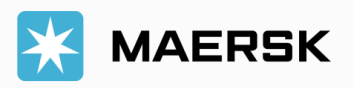